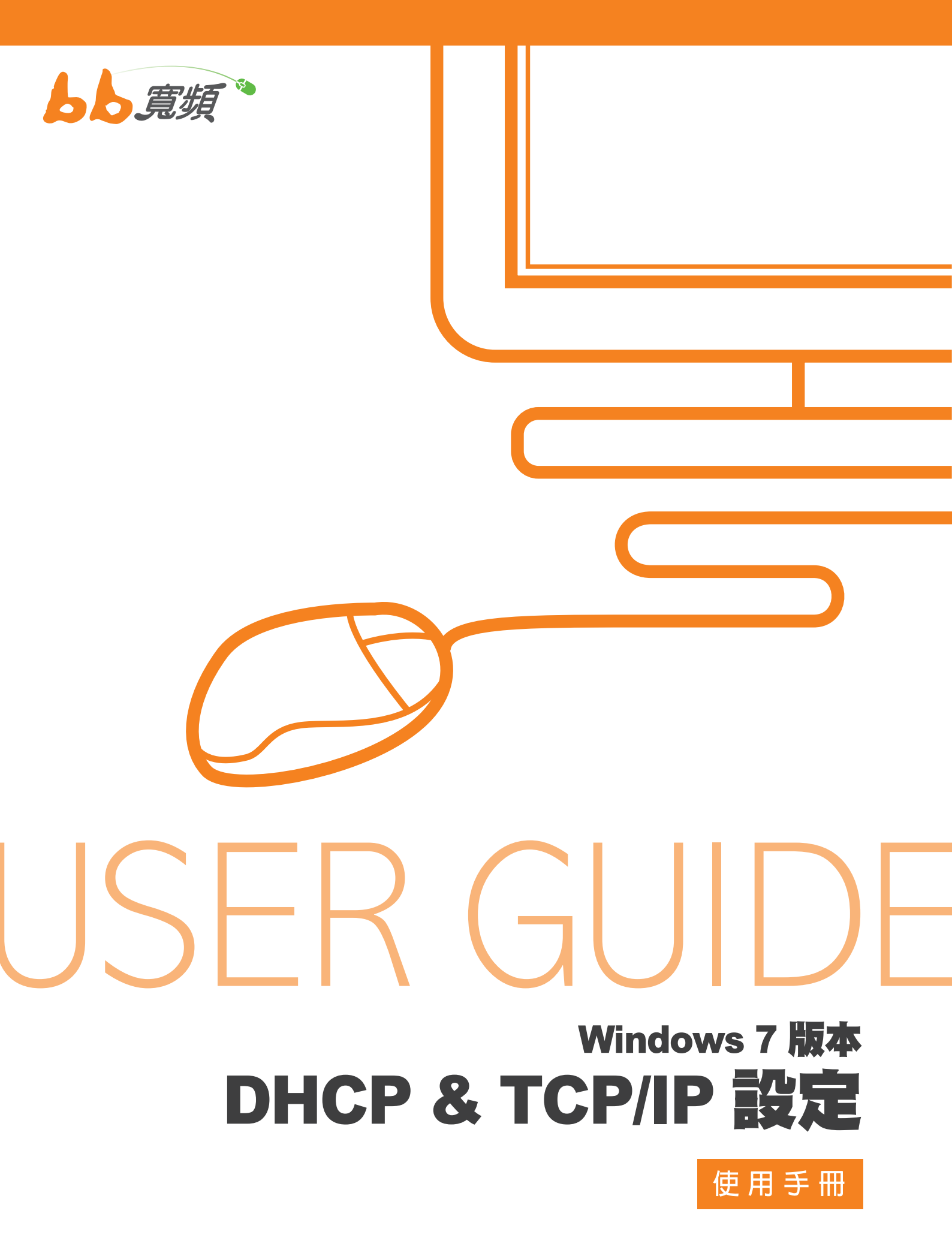

2011 8 月版

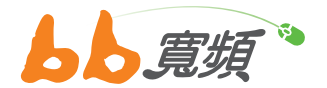

1.DHCP & TCP/IP 設定 (Windows 7 版 本適用) 點選【開始】點選【控制台】 進入。

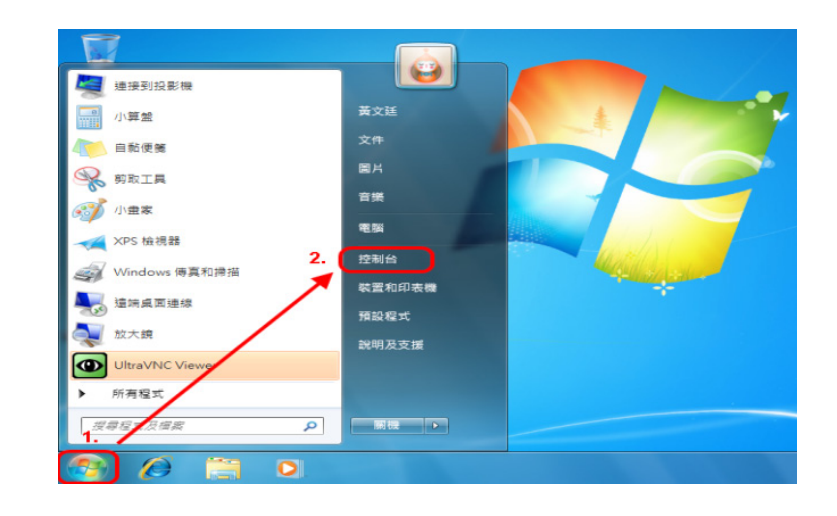

2. 進入控制台後,點選【網路和共用中心】。

| 整電腦設定          |                   | 在檢示方式的地方,可以<br>切換以【類別顧示】或以<br>【大圖示】或【小圖示】<br>顯示控制台所有課項。 | → 検視方式: 大富元 +<br>類別(C) |
|----------------|-------------------|---------------------------------------------------------|------------------------|
| 👌 HomeGroup    | 🛃 RemoteApp 和桌面連續 | Windows CardSpace                                       | Windows 小图示(S)         |
| Windows Update | 💣 Windows 防火機     | 工作列及 [開始] 功能表                                           | 🔐 日期和時間                |
| 💽 同步中心         |                   | ▶ 字型                                                    | ■」 自動播放                |
| 🥻 色彩管理 1.      | ▶ 行動作業中心          | 🕎 位置和其他感應器                                              | 🌉 系統                   |
| 系統管理工具         | 🎎 使用者帳戶           | 💐 個人化                                                   | 效態資訊及工具                |
| 🛃 桌面小工具        | 😞 索引道項            | 通知區域圖示                                                  | 🥑 備份與這原                |
| 🔮 進原           | 圓 程式和功能           |                                                         | ⊘ 湯鼠                   |
| 装置和印表機         | 装置管理員             | 置料夾選項                                                   | 🍞 電源道項                 |
| 🕃 電話和數據機       | ● 預設程式            | 疑難排解                                                    | 🧱 網路和共用中心              |
| / 網際網路選項       | 2 認證管理員           | ↓ 語音辨識                                                  | 🚱 輕鬆存取中心               |
| 9 #8           |                   | ▶ ● ● ● ● ● ● ● ● ● ● ● ● ● ● ● ● ● ● ●                 |                        |

 進入網路和共用中心後,請點選【變 更介面卡設定】。

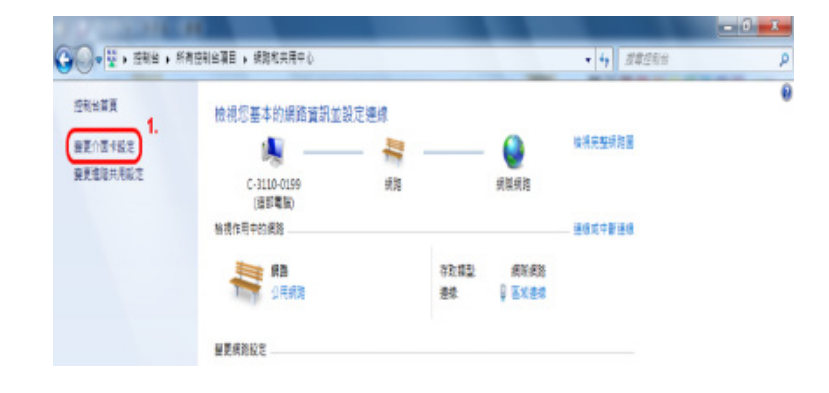

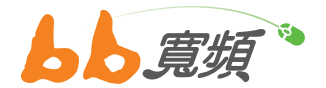

○ ▼ ● 控制台 ▶ 網路和網際網路 ▶ 網路連線 ▶

Realtek RTL8168C(P)/8111C(P)

組合管理 ▼

 1.
 區域連線 網路

4. 請點選連接 CM 所使用的【區域連線】。

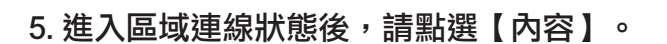

| A.C.                        |       |                                        |
|-----------------------------|-------|----------------------------------------|
| 連線                          |       |                                        |
| IPv4 連線能力                   | ל:    | 網際網路                                   |
| IPv6 連線能力                   | b:    | 無網路存取                                  |
| 媒體狀態:                       |       | 已啟用                                    |
| 連線時間:                       |       | 03:09:20                               |
| 速度:                         |       | 100.0 Mbps                             |
| THE REPORT OF THE           |       |                                        |
| 詳細資料(E)<br>舌動               |       |                                        |
| 詳細資料(E)<br>舌動               | ]<br> | —————————————————————————————————————— |
| 詳細資料(E)<br>活動<br>位元組:<br>1. | 已傳送 — | — 日收到<br>1,890,912                     |

| 🔮 Realtek RTL                                                                                                    | 8168C(P)/8111C(P) Family PCI-                                                                                          | E Gigabit Et |
|----------------------------------------------------------------------------------------------------|----------------------------------------------------------------------------------------------------|--------------|
| 這個連續使用下列                                                                                                    | 項目(2):                                                                                                    | 設定(C)        |
| <ul> <li>✓ ■ Trend Mice</li> <li>✓ ■ QoS 封包</li> <li>✓ ■ File and Pi</li> <li>✓ ● 細胞細胞</li> <li>✓ ● 細胞細胞</li> <li>✓ ● 細胞細胞</li> </ul> | ro NDIS 6.0 Filter Driver<br>排程器<br>rinter Sharing for Microsoft Netwo<br>通知協定第 6 版 (TCP/IPv6)<br>通訊協定第 4 版 (TCP/IPv4) | nks<br>1.    |
| <                                                                                                    |                                                                                                    | + 2          |
| 安转(N)                                                                                                    | 解除安装①                                                                                                    | 内容(R)        |
| 描述<br>讓您的電腦能夠                                                                                                    | 每存取 Microsoft 網路上的資源。                                                                                                  |              |

 進入區域連線內容後,請先點選【網際網路通訊 協定第四版 (TCP/IPv4)】,再點選【內容】。

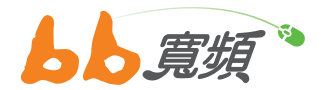

7. 進入 TCP/IP 內容後,請點選【自動取得 IP 位 址】,再點選【自動取得 DNS 伺服器位址】, 確認設定完成後,請再點選【確定】即可完成自 動取得 IP 設定。

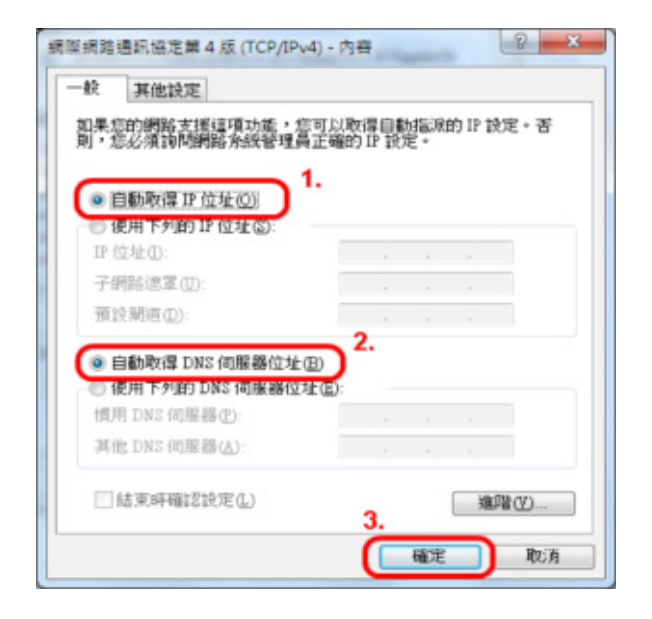

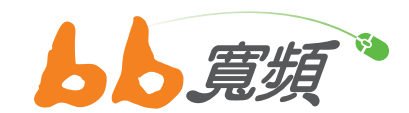

更多資訊歡迎至 http://www.cns.net.tw